## Gmail

## Method One

- 1 Open one of our newsletters to view it (this may be in your junk or clutter folder)
- 2 Hover over the sender's name, a pop-up will appear
- 3 Select 'Add to contacts' to save us to your address book

## Method Two

- 'Create a new filter'
- field' click on 'Create Filter'
- then click on 'Create Filter'

1 - Go to 'Settings' (gear icon) and select 'See all Settings'

2 - Select 'Filters and Blocked Addresses' and click on

3 - Add 'newsletter@agtechnavigator.com' in the 'From'

4 - Select 'Never send it to Spam' in the checkbox and